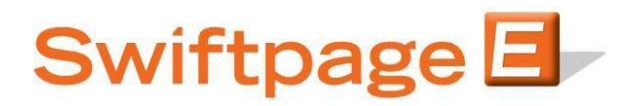

#### **Quick Start Guide To:**

## Swiftpage Social Sharing – Connection Setup

This Quick Start Guide will guide you through how to set up and use the Swiftpage Social Sharing feature.

- 1. Go to www.swiftpageconnect.com.
- 2. Input your account details at the top of the screen and click on Submit.
- 3. Once you are at the Home screen, click on Social Sharing.

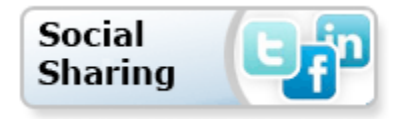

Upon opening the Swiftpage Connect Social Sharing, you will see the following screen and automatically be placed into the page for Connection Setup:

| Swiftpage E-marketing Socia<br>Home Connection Setup | I Sharing<br>Share Email Blast Footer Sha | ring                                                         |                                      |
|------------------------------------------------------|-------------------------------------------|--------------------------------------------------------------|--------------------------------------|
|                                                      | Share email blasts on you                 | Setup Social Media Connecti<br>ur social media sites by conn | ions<br>lecting your accounts below. |
|                                                      | Facebook<br>Twitter<br>LinkedIn           | Not Connected<br>Not Connected<br>Not Connected              | Connect<br>Connect                   |

- 4. This is where you connect your Social Media Accounts (Facebook, Twitter, LinkedIn). Click the "Connect" button next to the Social Media Product you would like to connect. You can choose one, two or all three of them.
- 5. This will route you to a Log In and ask for you to allow permission to connect the services. (below are images of each Social Media option and how they appear when connecting)

# **FACEBOOK:**

Input log in credentials > Log In > Allow

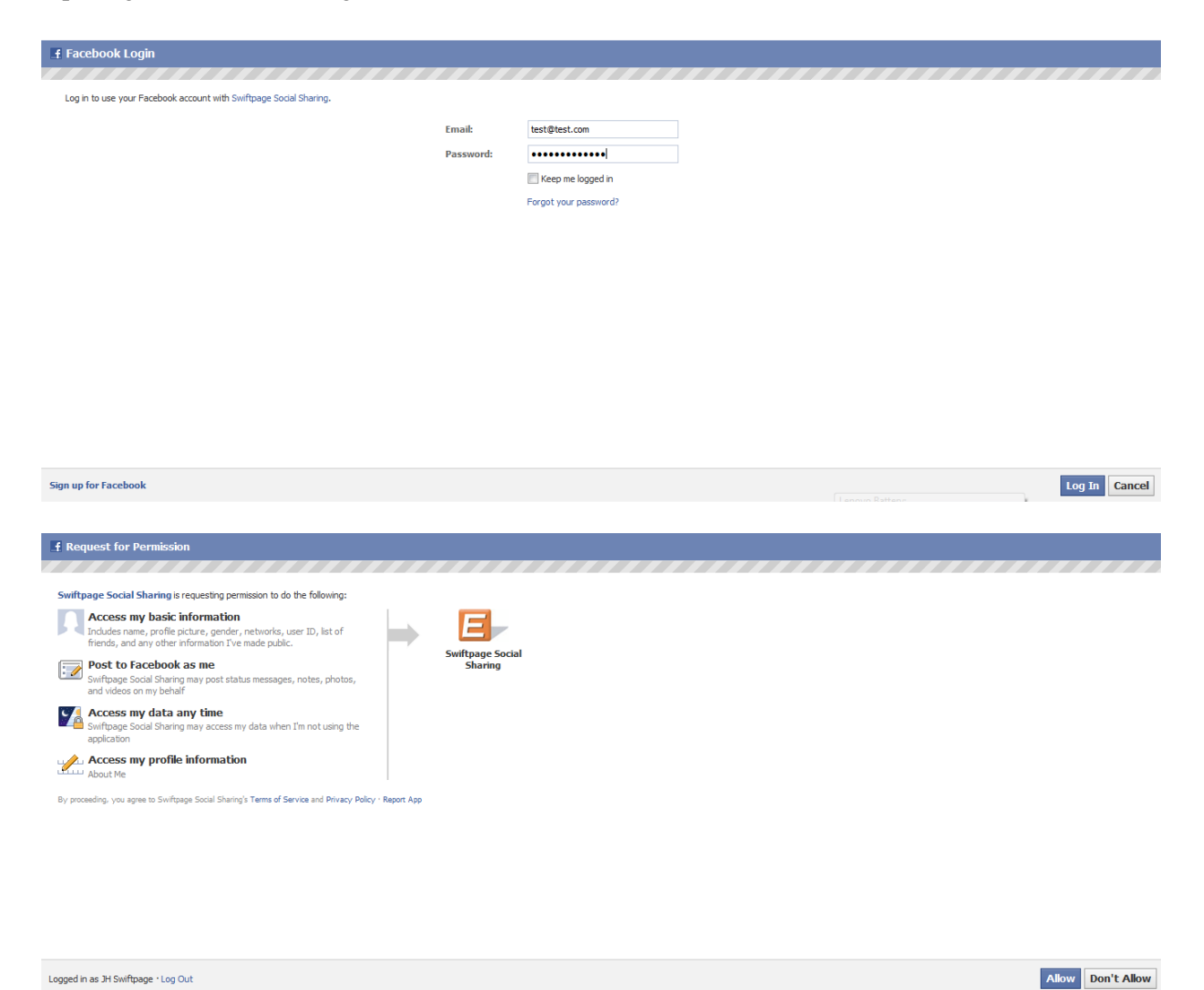

Now you are connected!

#### Setup Social Media Connections

#### Share email blasts on your social media sites by connecting your accounts below.

| Facebook   | Connected     | Ryan Sullivan | Disconnect |
|------------|---------------|---------------|------------|
| 🕒 Twitter  | Not Connected |               | Connect    |
| 🔟 LinkedIn | Not Connected |               | Connect    |

#### **TWITTER**

twitter

Input log in credentials > Authorize app

# Authorize Swiftpage to use your account?

This application will be able to:

- Read Tweets from your timeline.
- · See who you follow, and follow new people.
- · Update your profile.
- · Post Tweets for you.

#### test@test.com

•••••

Forgot your password?

# Authorize app

No, thanks

This application will not be able to:

- · Access your direct messages.
- · See your Twitter password.

Now you are connected!

#### Setup Social Media Connections

Share email blasts on your social media sites by connecting your accounts below.

| Facebook    | Connected     | Ryan Sullivan | Disconnect |
|-------------|---------------|---------------|------------|
| 🕒 Twitter   | Connected     | @RsullivanSP  | Disconnect |
| in LinkedIn | Not Connected |               | Connect    |

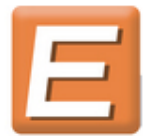

Swiftpage By Swiftpage www.swiftpage.com

Post your Swiftpage e-marketing updates.

Cancel, and return to app

?

Sign up

# LINKED IN

Input log in credentials > Ok, I'll Allow It

| Linked in our Join Now           |                                                                                     |                               |
|----------------------------------|-------------------------------------------------------------------------------------|-------------------------------|
| Grant Swiftp<br>Only allow acces | age access to your LinkedIn Accounts if you trust this application with your Linked | Int<br>In network information |
| Email:                           | test@test.com                                                                       |                               |
| Password:                        | ••••••                                                                              |                               |
|                                  | Until Revoked change                                                                |                               |
| Ok, I'll Allow                   | lt Cancel                                                                           |                               |
| Manage Swiftpage                 | 's settings. By granting access you agree to the Lini                               | kedIn Terms of Service        |

Now you are connected!

#### Setup Social Media Connections

?

Share email blasts on your social media sites by connecting your accounts below.

| Facebook    | Connected | Ryan Sullivan | Disconnect |
|-------------|-----------|---------------|------------|
| 🕒 Twitter   | Connected | @RsullivanSP  | Disconnect |
| in LinkedIn | Connected | Ryan Sullivan | Disconnect |

6. Now you have successfully connected your Social Media sites to the Swiftpage Social Sharing feature.

*Note*: If you are already logged into a Facebook, Twitter or LinkedIn account on your computer system, you will automatically be connected to that account within Social Sharing. If you do not want this, you must first log out of that Social Media Site before setting up the Social Media Connections within Social Sharing. If you want to completely remove your Social Media accounts from the Swiftpage App, you'll have to fully disconnect from the Social Media site itself. Directions of how to do so below, for each Site:

# FACEBOOK

Click the Down arrow next to Home at top of page > Select Account Settings > Select Apps > Click the "X" next to the Swiftpage Social Sharing app > Remove

| facebook 🖄 🗖 🌚                                                                                                | Search                                                              | Q                                       | JH Swiftpage | Find Friends   Home   👻 🔫 |
|----------------------------------------------------------------------------------------------------|---------------------------------------------------------------------|-----------------------------------------|--------------|---------------------------|
| 📌 General<br>👸 Security                                                                                       | App Settings                                                        |                                         |              |                           |
| Notifications                                                                                                 | You have authorized these apps to inter-                            | act with your Facebook account:         |              |                           |
| Apps Mobile Payments Facebook Ads                                                                             | Swiftpage Social Sharing                                            | Less than 24 hours ago                  |              | Edit ×                    |
| You can also visit your privacy<br>preferences or edit your profile<br>to control who sees the info<br>there. |                                                                     |                                         |              |                           |
| Remove Swift                                                                                                  | page Social Sharing?                                                |                                         |              |                           |
| If you remove Swiftp<br>removed from your p                                                                   | bage Social Sharing, it will no l<br>profile, bookmarks, and Apps I | onger have access to your data<br>Page. | a and be     |                           |
|                                                                                                    |                                                                     | Remove                                  | Cancel       |                           |

### TWITTER

Click the Down arrow next to your username on the top of page > Settings > Applications > Click Revote Access next to Swiftpage. (you can undo this revoke right away, if needed)

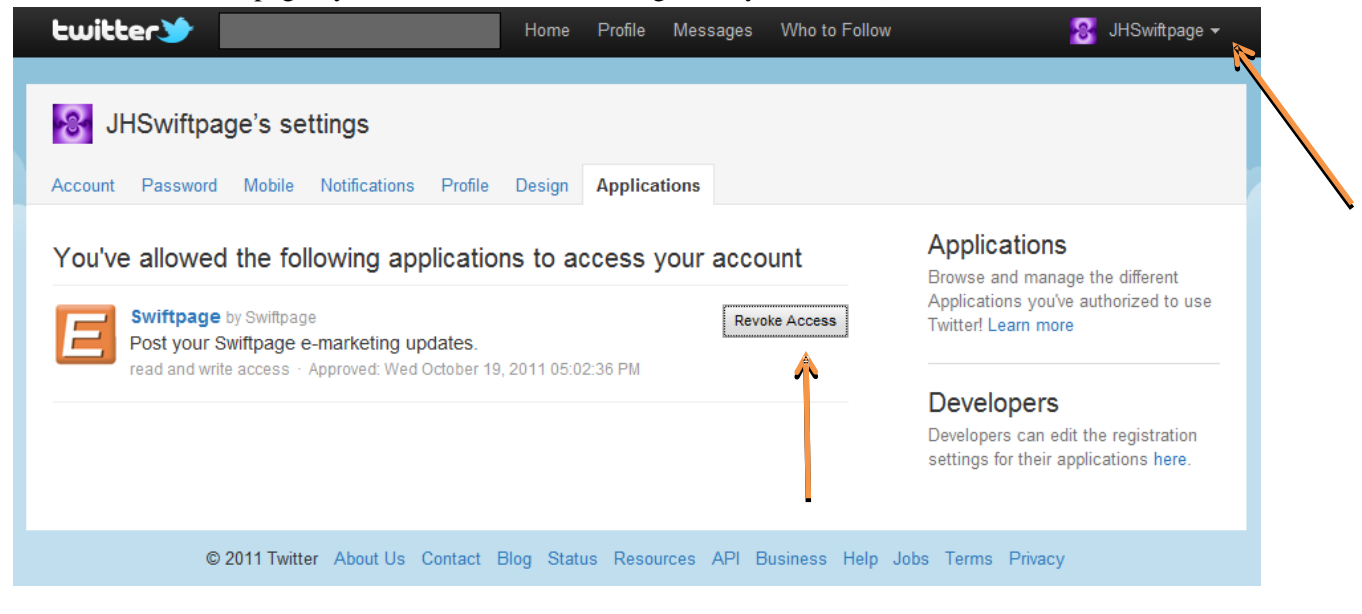

## LINKEDIN

Click the Down arrow next to your username on the top of page > Settings > Groups, Companies and Applications > View Your Applications > Check Swiftpage > Remove

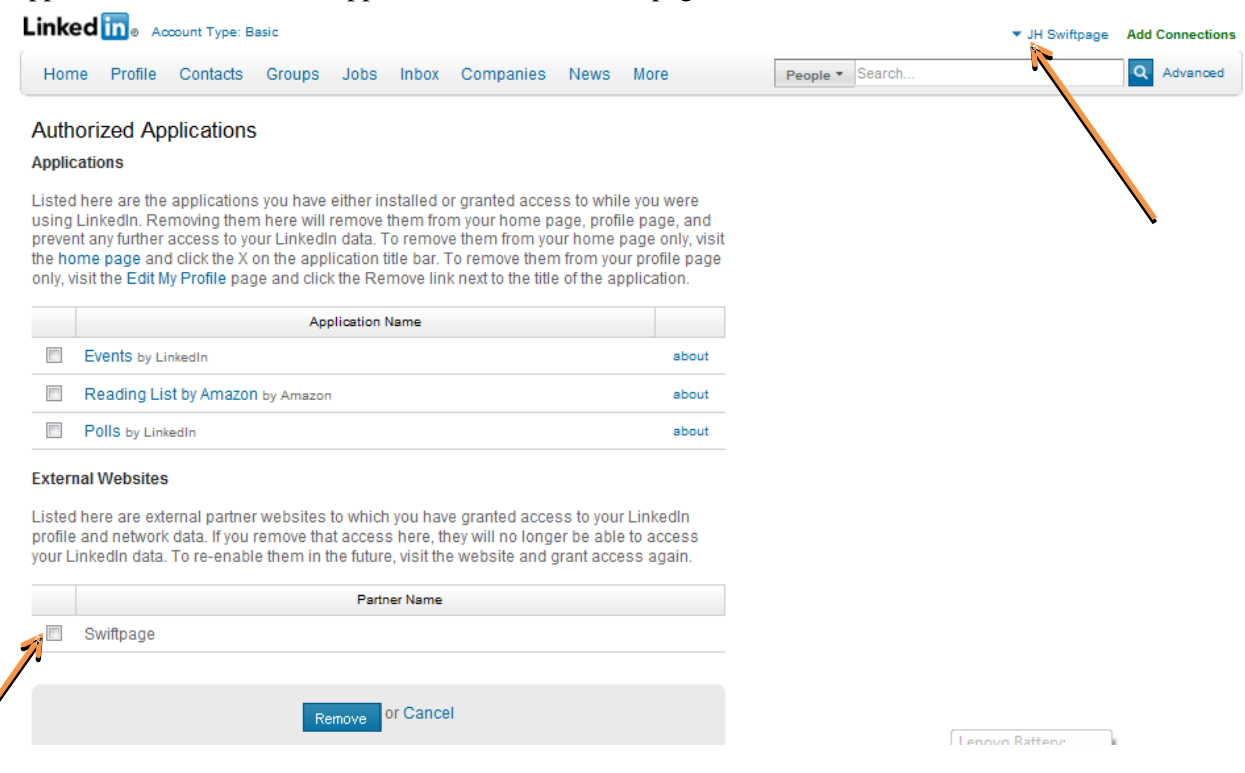